## Nastavení parametrů interního poštovního klienta pro odchozí poštu Gmail při dvoufázovém ověření

V případě e-mailového účtu gmail.com je možné si zvolit dvoufázové ověření. V takovém případě je nutné si vygenerovat heslo pro konkrétní aplikaci.

Přes internetovou stránku *https://security.google.com/settings/security/apppasswords* se přihlásíte do svého účtu na google a v sekci *Hesla aplikací* kliknete na "*Vyberte aplikaci*".

| Google |                                                                                                    | 0 | 6 |
|--------|----------------------------------------------------------------------------------------------------|---|---|
| ÷      | Hesla aplikací                                                                                                    |   | ? |
|        | Hesla aplikací vám umožní přihlašovat se k účtu Google z aplikací v zařízeních, která nepodporují<br>dvoufázové ověření. Heslo bude třeba zadat pouze jednou, takže si ho nemusíte pamatovat. <mark>Další</mark><br>informace |   |   |
|        | Nemáte žádná hesla aplikace.<br>Vyberte aplikaci a zařízení, pro které chcete vygenerovat heslo aplikace.<br>Vyberte aplikaci Vyberte zařízení 🔹                                                                              |   |   |
|        | VYGENEROVAT                                                                                                    |   |   |

V rámci rozbalovací nabídky zvolte *"Jiné*" a zadejte název aplikace, v tomto případě NEMExpress. Zadáním názvu se aktivuje tlačítko *"Vygenerovat*".

| 1         | Vyberte aplikaci                 | Vyberte zařízení     | ~                   |             |
|-----------|----------------------------------|----------------------|---------------------|-------------|
|           | Pošta<br>Kalendář<br>Kontakty    |                      |                     | VYGENEROVAT |
|           | YouTube                          |                      |                     |             |
|           | Sinc (viastin nazev)             | 2                    |                     |             |
| Vyberte a | plikaci a zařízení, pro<br>press | o které chcete vygen | erovat heslo aplika | ace.        |

Kliknutím na tlačítko "*Vygenerovat*" se vygeneruje heslo pro zadanou aplikaci. **Toto heslo se v nastavení** interního poštovního klienta vkládá místo vlastního hesla k e-mailovému účtu.

| ylo vygenerováno heslo         | aplikace                                                                                                    |  |  |  |
|--------------------------------|----------------------------------------------------------------------------------------------------|--|--|--|
|                                | Heslo aplikace pro zařízení                                                                                                    |  |  |  |
|                                | gjqx ezxp sstm lcgr                                                                                                    |  |  |  |
|                                | Návod k použití                                                                                                    |  |  |  |
| Email<br>securesally@gmail.com | V aplikaci nebo zařízení, které chcete nastavi<br>přejděte do nastavení účtu Google. Nahradte<br>heslo výše zobrazeným heslem o délce 16 |  |  |  |
| Password                       | znaků.<br>Stejně jako běžné heslo, i toto heslo aplikace<br>vám poskutne neomezený přístun k účiu                                        |  |  |  |
|                                | Google. Toto heslo si nemusite pamatovat.<br>Proto si jej nezapisujte, ani jej nikomu<br>needāluite.                                     |  |  |  |

V menu Volby se klikne na Nastavení a vybere se záložka Komunikace. Zde se v rozbalovací nabídce vybere varianta interního emailového klienta (pro odesílání přes Seznam, Centrum, Google, ...).

| 😚 Nastavení                                                                                                    |                       |          |            |                               |  |
|----------------------------------------------------------------------------------------------------|-----------------------|----------|------------|-------------------------------|--|
| Program Uživatel Adresáře Stránka N                                                                            | lastavení bank   Tisk | Výpočet  | Komunikace | Databáze porovnatelných nemov |  |
| E-mailová pošta                                                                                                |                       |          |            |                               |  |
| Doménové jméno mého poštovního serve výchozí emailové ho ktienta (pro odesilání přes Seznam, centrum, odogie,) |                       |          |            |                               |  |
| Vaše adresa elektronické pošty: nemexpress                                                                     |                       | @seznam. | cz         | aritini, containi, accigio,)  |  |
| Heslo k e-mailové schránce: *********                                                                          |                       |          |            |                               |  |

Následně se z nabídky vybere Doménové jméno mého poštovního serveru, tj. gmail.com.

| E-mailová pošta                                                                                                    |                                           |                      |                                             |  |  |  |
|----------------------------------------------------------------------------------------------------|-------------------------------------------|----------------------|---------------------------------------------|--|--|--|
| Pro odesílání e-mailové pošty používat: 🛛 interního emailového klienta (pro odesílání přes Seznam, Centrum, Google,) 💌 |                                           |                      |                                             |  |  |  |
| Doménové jméno mého poštovního serveru: gmail.com 💌 💎 Pro připojení ke službě GMail je nutné mít zaškrtnuto            |                                           |                      |                                             |  |  |  |
| Zobrazované jméno odesilatele:                                                                                         | PLUTO-OLT s.r.o.                          | např. Ing. Jan Novák | v nastavení Povolit méně bezpečné aplikace. |  |  |  |
| Vaše adresa elektronické pošty:                                                                                        | aše adresa elektronické pošty: nemexpress |                      | Změnit nastavení účtu Google                |  |  |  |
| Heslo k e-mailové schránce:                                                                                            | *****                                     |                      |                                             |  |  |  |

## Další údaje se týkají přímo Vašeho účtu.

*Zobrazované jméno odesílatele*: zobrazuje se u e-mailů, které odešlete, např. Vaše jméno a příjmení *Vaše adresa elektronické pošty*: e-mailová adresa Vašeho účtu (např. nemexpress@gmail.com), přičemž se vyplní pouze část před zavináčem

Heslo: heslo, které bylo vygenerováno pro NEMExpress dle výše uvedeného postupu

## Poznámka:

Pro připojení ke službě GMail je nutné mít v nastavení Vašeho účtu Google zaškrtnuto *Povolit méně bezpečné aplikace*.

Po vyplnění všech požadovaných údajů je potřeba potvrdit kliknutím na tlačítko "*OK*" v levém dolním rohu formuláře. Tím se nastavení uloží.